## **1. HYRJA NË BKT SMART**

Pasi të keni kryer procesin e regjistrimit, mund të hyni në BKT Smart nëpërmjet Numrit të Klientit ose Numrit Personal të kartës së identitetit dhe opsionet e tjera si mëposhtë:

# **1.1** Hyrja me Numër Klienti ose Numër Personal, Fjalëkalim dhe Fjalëkalimi me Një Përdorim (FNP)

Për të hyrë në BKT Smart duhet:

- <u>Numri i klientit</u> (një numër 9 shifror që jepet nga punonjësi i BKT në momentin që hapet një numër llogarie në BKT) ose <u>numri personal i kartës suaj të identitetit</u>
- Fjalëkalimi (i krijuar gjatë hapave të regjistrimit);
- Fjalëkalimi me një përdorim (FNP)

Sapo të klikoni ikonën e BKT Smart klikoni **HYR** për të kaluar në hapin pasardhës:

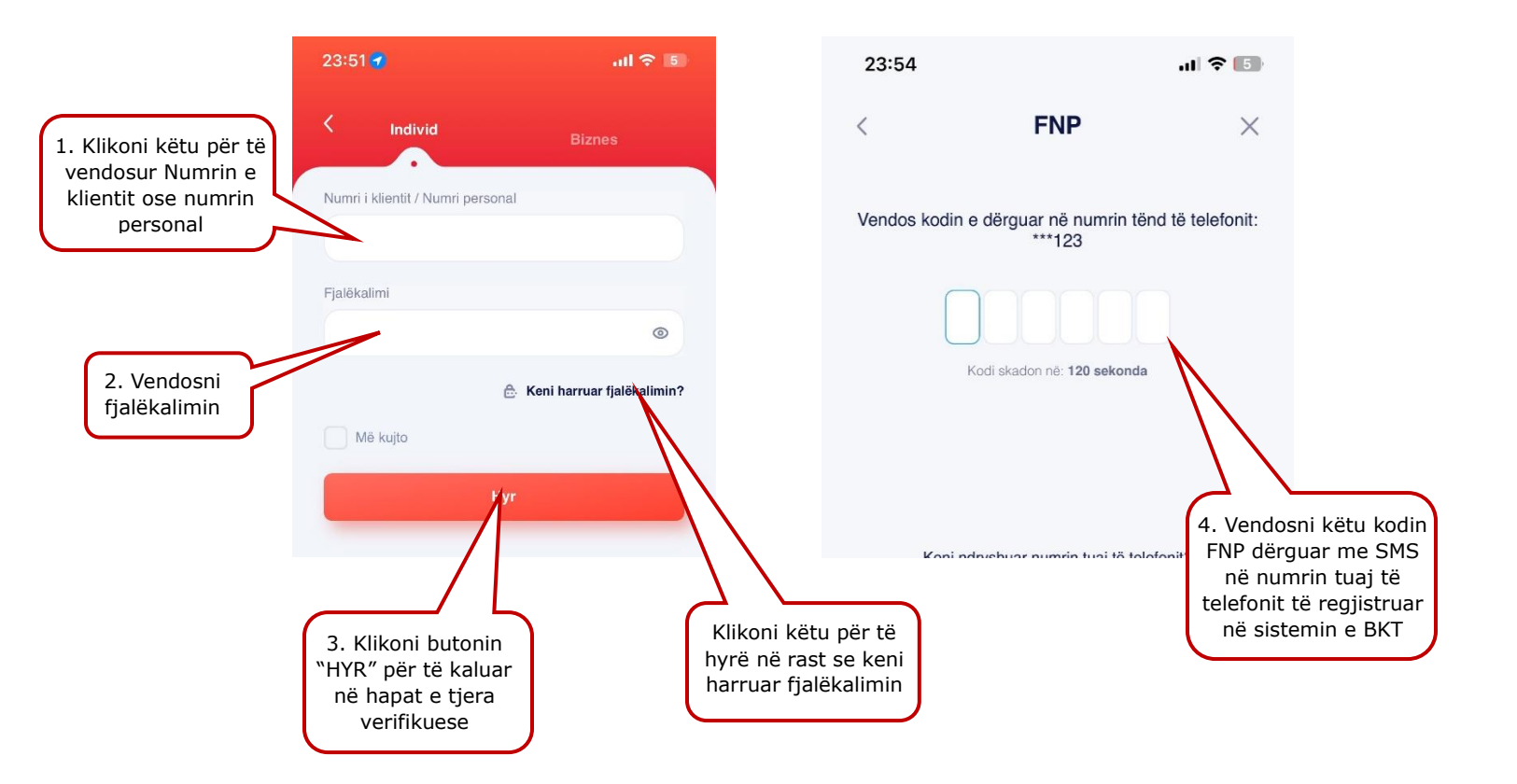

### **1.2 Hyrje në BKT SMART pa pasur nevojë për të vendosur Numrin e Klientit ose** Numrin Personal

Klikoni butonin "Më Kujto" për të ruajtur "Numrin e Klientit" ose "Numrin Personal". Në çdo hyrje të mëvonshme nuk është e nevojshme të rivendosni Numrin e Klientit ose Numrin Personal.

|                 | 09:18                           | 🔐 🕹 4G                       | 11:50 🛃     | utl 4G 🔲                     |                       |
|-----------------|---------------------------------|------------------------------|-------------|------------------------------|-----------------------|
|                 | < Individ                       | Biznes                       | < Përshënde | tje, ENXHI !                 |                       |
|                 | Numri i klientit / Numri persor | nal                          | 📀 Ndryshoni | Përdoruesin                  | Vendosni              |
|                 | 401234567                       |                              | Individ     | Biznes                       | direkt<br>fjalëkalimi |
| oni këtu për të | Fjalékalimi                     |                              |             |                              |                       |
| it për hyrjet e |                                 | ٢                            | Fjalëkalimi |                              |                       |
|                 |                                 | 🕆 Keni harruar fjalëkalimin? |             |                              |                       |
|                 | Mē kujto                        |                              |             | 🐣 Keni harruar fjalëkalimin? |                       |
|                 |                                 | lyr                          | н           | yr                           |                       |

### **1.3 Hyrje në BKT SMART pa pasur nevojë për të vendosur fjalëkalimin**

Mënyrë tjetër për të hyrë në BKT Smart, është nëpërmjet <u>të dhënave biometrike</u> të cilat janë regjistruar më parë në pajisjen tuaj. Të dhënat biometrike nënkuptojnë gjurmët e gishtave ose skanimin e fytyrës për aparatet celulare që i ofrojnë këto tipe identifikimi.

Aktivizimi i të dhënave biometrike bëhet vetëm pasi të keni hyrë një herë në BKT Smart dhe të keni aktivizuar këtë shërbim nëpërmjet hapave të mëposhtëm:

- Pasi të jeni loguar në BKT Smart klikoni te Profili juaj (ikona në maj të faqes, majtas)
- Klikoni butonin e aktivizimit përbri butonit "Identifikohu me të dhënat biometrike"

| 09:22                                   | all 🗢 💻             | 13:22                                                                 | <b>_</b> ∎ \$ Ib                             |
|-----------------------------------------|---------------------|-----------------------------------------------------------------------|----------------------------------------------|
| 2                                       |                     | < Profili & C                                                         | ilësimet                                     |
| Péembledhja Veprimet                    | Bushetl             | <u>a</u>                                                              | 2                                            |
|                                         | • ×                 | Perdomi foton nei detajet e veprimerve<br>SILVA BAKU                  |                                              |
| Mirë se erdhe r<br>Gézohemi që jen      | në Bord!<br>i këtu! | Informacioni i Profilit                                               |                                              |
|                                         |                     | Numri i klientit                                                      | 423481515                                    |
| Opendja e disponueshme<br>13,426.52 ALL |                     | Adresa                                                                | Rruga Besim Alla<br>NJ ADM 10<br>AL/FIE/1007 |
| Llogaritë                               |                     | Numri i talafanit                                                     |                                              |
| ELNA HIMA EI                            |                     | E-mail                                                                | silvab@gmail.com                             |
| -108,571.40 ALL 0.                      | .01 GBP<br>18 ALL   | Siguria                                                               |                                              |
| Gjendja e overdraftit<br>11,428.60 ALL  |                     | (관) Mē kujto                                                          |                                              |
| ¢ ¢                                     | æ                   | $\begin{bmatrix} c_{2} \\ c_{2} \end{bmatrix}$ identifikohu me të dhë | nat biometike 🗾                              |

- Vendosni fjalëkalimin tuaj dhe klikoni VERIFIKO
- Skanoni gjurmët e gishtave/ fytyrën tuaj dhe do të merrni mesazhin e konfirmimit mbi aktivizimin e këtij opsioni

| 23:46  |                    | .ıl 🗢 [5]        |  |
|--------|--------------------|------------------|--|
| <      | Autentifikimi në B | KT Smart $	imes$ |  |
| Fjalël | calimi             |                  |  |
|        |                    | ۲                |  |
|        | Verifikoni         |                  |  |

Pasi të keni kaluar hapin e aktivizimit, në faqen e parë Klikoni menjëherë HYR dhe:

- Klikoni mbi "Hyr me të dhëna biometrike"
- Skanoni shenjat e gishtave/ fytyrën tuaj,
- Vendosni FNP (fjalëkalim me një përdorim) të dërguar në numrin e telefonit që keni të regjistruar në sistemin e BKT,

| 1:50 🛃     | <b>atl</b> 46 💷              |
|------------|------------------------------|
| Përshën    | ndetje, ENXHI !              |
| 😔 Ndry:    | shoni Përdoruesin            |
| Individ    | Biznes                       |
| jalëkalimi |                              |
|            | ۲                            |
|            | 👶 Keni harruar fjalëkalimin? |
|            | Hyr                          |
| Hur mo ti  | i dhina hiomatrika           |

### **1.4 Hyrje në BKT SMART pa pasur nevojë për të vendosur fjalëkalimin me një** përdorim që vjen me SMS

Aktivizimi i Smart FNP bëhet vetëm pasi të keni hyrë një herë në BKT Smart dhe të keni aktivizuar këtë shërbim nëpërmjet hapave të mëposhtëm:

- Pasi të jeni loguar në BKT Smart klikoni te Profili juaj (ikona në maj të faqes, majtas)
  Klikoni butonin e aktivizimit përbri butonit "Identifikohu duke përdorur Smart FNP"
  - dhe do të merrni mesazhin e konfirmimit mbi aktivizimin e këtij opsioni.

| 09:22                                   | all 👳 📥                           | 13:22                             | <b>⊂∎</b> † In                                    |
|-----------------------------------------|-----------------------------------|-----------------------------------|---------------------------------------------------|
|                                         | 8                                 | < Profili &                       | Cilësimet                                         |
| Përmbledhja Veprimet                    | Buschett                          | Informacioni i Profilit           |                                                   |
|                                         |                                   | Numri i klientit                  | 423001815                                         |
|                                         | ×                                 | Adresa                            | Rruga Besim Alla 🖉<br>NJ ADM 10<br>AL/TIRANA/1007 |
| Mirë se erdhe<br>Gézohemi që je         | në Bord!                          | Numri i telefonit                 | 35567552541                                       |
|                                         |                                   | E-mail sbal                       | luku@gmail.com 🖉                                  |
| Cuendia e disponueshme<br>13,426.52 ALL |                                   | Siguria                           |                                                   |
| Llogaritë                               |                                   | ිළට Mē kujto                      |                                                   |
|                                         | 6                                 | (관) Identifikohu me të d          | hēnat biometrike                                  |
| ELNA HIMA<br>-108,571.40 ALL            | ELNA HIMA<br>0.01 GBP<br>1.18 ALL | Soft PIN                          |                                                   |
|                                         |                                   | Cilésimet e Soft PIN              |                                                   |
| Gjendga e ovendraftit<br>11,428.60 ALL  |                                   | Identifikohu duke pl<br>Smart FNP | rdorur                                            |
| <b>€</b>                                | •                                 | L                                 |                                                   |

Pasi të keni kaluar hapin e aktivizimit, në faqen e parë klikoni menjëherë HYR dhe:

- Klikoni mbi "Hyr me të dhëna biometrike"
- Skanoni shenjat e gishtave/ fytyrën tuaj
- Automatikisht do të validohet FNP dhe do të hyni direkt në aplikacion

# **1.5 Hyrje në BKT SMART dhe Dega Internet pa pasur nevojë për të vendosur** fjalëkalimin me një përdorim që vjen me SMS

**Soft PIN** është një zgjidhje gjithpërfshirëse e identifikimit me shumë faktorë që ofron metodën e validimit të aparatit telefonik. Me aktivizimin e tij, ju regjistroni pajisjen për të njohur automatikisht fjalëkalimin (PIN-in) duke eleminuar vendosjen manuale të Fjalëkalimit me një Përdorim (FNP). Soft PIN redukton periudhën kohore të shpenzuar për procesin e identifikimit. Gjithashtu Soft PIN mund të përdoret për një logim më të thjeshtë edhe në Degën Internet.

Në menunë **"Soft PIN"** ju mund të merrni në çdo moment kodin Soft PIN ose të gjeneroni një kod të ri Soft PIN.

Aktivizimi i Soft PIN bëhet vetëm pasi të keni hyrë një herë në BKT Smart dhe të keni aktivizuar këtë shërbim nëpërmjet hapave të mëposhtëm:

Pasi të jeni loguar në BKT Smart klikoni te Profili juaj (ikona në maj të faqes, majtas)
Klikoni butonin e aktivizimit përbri butonit "Soft PIN"

| 09:22 all 👳 🚍                                   | 13:22 at 🗢 📭                                             |
|-------------------------------------------------|----------------------------------------------------------|
|                                                 | < Profili & Cilësimet                                    |
| Péroshiodhja Variant Badad                      | Informacioni i Profilit                                  |
|                                                 | Numri i klientit 423001815                               |
| ×                                               | Adresa Rruga Besim Alla 🖉<br>NJ ADM 10<br>AL/TIRANA/1007 |
| Mirë se erdhe në Bord!                          | Numri i telefonit 35567552541                            |
|                                                 | E-mail sballuku@gmail.com 🖉                              |
| Ciendia e disponueshme<br>13,426.52 ALL         | Siguria                                                  |
| Llogaritë                                       | الله Kujio                                               |
| <b>a a</b>                                      | (2) Identifikohu me të dhënat biometrike                 |
| ELNA HIMA ELNA HIMA<br>-108,571.40 ALL 0.01 GBP | C Soft PIN                                               |
| 1.10 ALL                                        | Câésimet e Sott PIN +                                    |
| - Cásneája s ovendnatist<br>117,428:60 ALL      | Centrifikohu duke përdorur<br>Smart FNP                  |
| Prancet e mai                                   | Ndrysho fjalékalimin     *                               |

- Vendosni fjalëkalimin tuaj dhe klikoni VERIFIKO
- Vendosni Kodin PIN dhe klikoni VAZHDO
- Rivendosni Kodin PIN
- Zgjidh "Ruaje Soft PIN dhe mos ma kërko më në vijim" nëse doni që Soft PIN të njihet automatikisht
- Klikoni VAZHDO dhe do të merrni mesazhin e konfirmimit mbi aktivizimin e këtij opsioni

| 23:46                                 | al 🗢 🚺 | 00:16                                                                             | all 🗢 💶                |
|---------------------------------------|--------|-----------------------------------------------------------------------------------|------------------------|
|                                       |        | < Kodi pin                                                                        | $\times$               |
| < Autentifikimi në BKT Smart $\times$ |        | Rivendosni Soft PIN-ir                                                            |                        |
| Fjalëkalimi                           |        |                                                                                   |                        |
|                                       | ۲      | ⊚ Shfaq PIN                                                                       |                        |
|                                       |        | Ruaje Soft PIN-in dhe mos ma kërko në viji                                        | m                      |
| Verifikoni                            |        | Njoftimet në lidhje me aktivizimin e So<br>dërgohen në pajisjen ku po e aktivizor | t PIN do t'ju<br>n atë |
|                                       |        | Vazhdo                                                                            |                        |
|                                       |        |                                                                                   |                        |